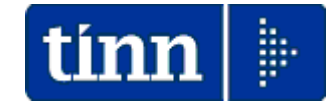

# Guida Operativa

# Implementazioni nuova Release Procedura

# PAGHE 2 Rel. 5.0.0.8

# Data rilascio: 05 Maggio 2014

Lo scopo che si prefigge questa guida è quello di documentare le implementazioni introdotte nella Rel.5008.

# ♥ Attenzione !!:

| ARGOMENTO                                  | <b>OPERAZIONI OBBLIGATORIE !!</b>                                                                                                    |
|--------------------------------------------|----------------------------------------------------------------------------------------------------|
| Conto Annuale                              | L'installazione di questa nuova Rel.5008 rende disponibili gli aggiornamenti per la compilazione del Conto Annuale 2013. Riferirsi alle apposite Guide predisposte.                                                                                                    |
| DECRETO-<br>LEGGE 24 aprile<br>2014, n. 66 | <ul> <li>Per l'applicazione dell' Art. 1 del Decreto Legge 24 Aprile2014, n. 66:</li> <li>Misure urgenti per la competitività e la giustizia sociale         <ul> <li>Riduzione del cuneo fiscale per lavoratori dipendenti e assimilati</li> </ul> </li> <li>Sono state introdotte numerose implementazioni e, in alcuni casi, verrà richiesto l'intervento dell'operatore per la specifica applicazione del "Bonus". Seguire le indicazioni così come riportate in questa guida.</li> </ul> |

|   | ARGOMENTO                                 | Sintesi Implementazioni Decreto Legge 24 Aprile 2014, n. 66                                                                                                    |
|---|-------------------------------------------|----------------------------------------------------------------------------------------------------|
| 4 | Voci di Cedolino                          | <ul> <li>Introdotta una nuova voce di cedolino (cod. 90196) per l'erogazione del "Bonus".</li> <li>Questa nuova voce dovrà essere opportunamente collegata per i rilanci in Contabilità Finanziaria, mutuando, per esempio, le impostazioni dalla voce 90201 Credito Irpef 730.</li> </ul> |
| 8 | Gestione Risorse<br>Umane                 | <ul> <li>Introdotto nuovo indicatore per specificare l'applicazione del<br/>"Bonus"</li> </ul>                                                                                                    |
|   | Calcolo Cedolini                          | <ul> <li>La funzione di calcolo cedolini, presente nei vari punti della<br/>procedura, è stata adeguata per accogliere lo sviluppo del calcolo<br/>del "Bonus" e soprattutto le operazioni di conguaglio ad esso<br/>collegate.</li> </ul>                                                 |
|   | Stampa Prospetto<br>Crediti e Debiti      | <ul> <li>Implementazioni per la rappresentazione nel gruppo "Irpef" della<br/>nuova voce di cedolino per l'erogazione del "Bonus"</li> </ul>                                                                                                    |
|   | Creazione dati F24<br>EP e F24OnLine      | <ul> <li>Queste due funzioni sono state implementate per la gestione in<br/>compensazione delle nuova voce di cedolino per l'erogazione del<br/>"Bonus"</li> </ul>                                                                                                    |
|   | Creazione Proposta<br>Mandati e Reversali | <ul> <li>Implementazioni per la gestione del rilancio in CF della nuova voce<br/>di cedolino per l'erogazione del "Bonus".</li> </ul>                                                                                                    |
|   | Archiviazione<br>Mensile                  | <ul> <li>Implementazioni per la storicizzazione nei progressivi della nuova<br/>voce di cedolino per l'erogazione del "Bonus".</li> </ul>                                                                                                    |
|   | Creazione CUD                             | <ul> <li>Implementazioni per la generazione automatica delle nota "ZZ" a<br/>documentazione dell'importo erogato del "Bonus"</li> </ul>                                                                                                    |
|   | Manutenzione<br>Progressivi               | <ul> <li>Introdotti 2 nuovi campi per contenere l'importo del "Bonus" erogato<br/>dall'Ente + quello eventualmente erogato da altri sostituti d'imposta.</li> </ul>                                                                                                    |
|   | Duplicazione<br>Dipendenti                | <ul> <li>Adeguamento per gestione in duplicazione del nuovo indicatore per<br/>specificare l'applicazione del "Bonus.</li> </ul>                                                                                                    |

| ARGOMENTO    | Altre implementazioni                                                                                                 |  |  |  |  |
|--------------|----------------------------------------------------------------------------------------------------|--|--|--|--|
| Guida PERSEO | <ul> <li>Nel menù Guide Operative è stata inserita una nuova entrata<br/>relativa alla Gestione di PERSEO.</li> </ul> |  |  |  |  |

# **OPERAZIONI OBBLIGATORIE !!**

### Conto Annuale 2013

(1 di 1)

L'installazione di questa nuova Rel.5008 rende disponibili gli aggiornamenti per la compilazione del Conto Annuale 2013. Riferirsi alle apposite Guide predisposte.

| 🚥 Retribuzioni                                                                                                    |                                                     |                                                                                                    |                                                                                                    |
|----------------------------------------------------------------------------------------------------|-----------------------------------------------------|----------------------------------------------------------------------------------------------------|----------------------------------------------------------------------------------------------------|
| Sistema Finestre Tabelle generali                                                                                                    | Tab.conf.Risorse Umane Anagrafica Elaborazioni mens | ii 😾Amministrazione Trasparente                                                                                                    |                                                                                                    |
| 🔦 <table-of-contents> 🌌 🖺 ENTE DI PF</table-of-contents>                                                                                                    | ROVA - DICEMBRE 2013                                | Stampa Costo Personale a Tempo Determinato<br>Stampa Compensi erogati Dirigenti                                                                                                    | SYSDBA-Test_5000_G_Patty                                                                                                    |
| MENU GENERALE<br>Elaborazioni annuali<br>Elaborazione Conto Annuale                                                                                                    |                                                     | Stampa Costo del personale a Tempo Indeterminato<br>Stampa Compensi erogati agli Amministratori                                                                                                    | Paghe2                                                                                                    |
| Stampe<br>Livelli conto annuale<br>Voci conto annuale<br>Voci conto annuale xtipo voce<br>Dipendenti per livello conto annuale Te<br>Dipendenti per Livello conto annuale Ri<br>Dipendenti per categoria / arxianità<br>Dipendenti per categoria / articola di stud<br>Rispilogo voci per conto annuale<br>Tabella 13<br>Tabella 14 |                                                     | Constraints of the second second sec |                                                                                                    |
|                                                                                                    |                                                     | Stampe da Unikines-OMUZ (da 11/2003 a 09/2012)> (Funz, Globale)<br>Estrazione e gestione dati per PA04> (Funz, Globale)                                                                                                    | <u>.</u>                                                                                                    |
|                                                                                                    |                                                     | Funzioni di calcolo e controllo<br>Funzioni di stampa                                                                                                    | →                                                                                                    |
|                                                                                                    |                                                     | Gestione Fondo> (Funz.Globale)<br>Gestione Fondo non Dirigenti<br>Gestione Fondo Dirigenti                                                                                                    | <u>,</u>                                                                                                    |
|                                                                                                    |                                                     | Import da FIN capitoli movimentati da Retrib,> (Funz, Globale)<br>Import Descr. Capitoli da Cont.FIN.<br>Manutenzione tabella capitoli                                                                                                    |                                                                                                    |
|                                                                                                    |                                                     | <ul> <li>Calcolo costo R.U. (consuntivo)<br/>Stampa Riepilogo Emolumenti<br/>Stampa Costo Personale x categoria<br/>Stampa Costo Personale x Sett. Statistico<br/>Stampa Costo Personale x centro di costo<br/>Stampa Costo Personale x capitolo (da Proposta)</li> </ul>                                                                                                    |                                                                                                    |
|                                                                                                    |                                                     |                                                                                                    | Gestione livelii<br>Aggiornamento Livelio conto annuale su Testata Cedolino<br>Manutenzione inquadramento su Testata Cedolino<br>Aggiornamento Righe Cedolino |
|                                                                                                    |                                                     | Adempimenti Annuali (anno succ.)<br>Elaborazione Certficazione C.U.D.                                                                                                    | Calcolo tabelle + contributi<br>Gestione Tabella 12<br>Centines Tabella 12                                                                                    |
|                                                                                                    |                                                     |                                                                                                    | Gestione Tabella 13<br>Gestione Tabella 14<br>Stampe                                                                                                    |
|                                                                                                    |                                                     | Estrazione dati per 770<br>MAdempimenti Fine servizio (alla cessazione)> (Funz.Globale)<br>Trattamento di Fine Rapporto<br>Trattamento di Fine Savicho                                                                                                    | tínn 🕨                                                                                                    |
| 🯄 start 🛛 🤌 🖾 🗎                                                                                                    | Applicativi TINN Duide_Conto_A                      | Chiusura/Riapertura Annuale> (Funz.Globale)                                                                                                    | т 🧭 17.56                                                                                                    |

| ARGOMENTO                                  | <b>OPERAZIONI OBBLIGATORIE !!</b>                                                                                                    |
|--------------------------------------------|----------------------------------------------------------------------------------------------------|
| DECRETO-<br>LEGGE 24 aprile<br>2014, n. 66 | <ul> <li>Per l'applicazione dell' Art. 1 del Decreto Legge 24 Aprile2014, n. 66:</li> <li>Misure urgenti per la competitività e la giustizia sociale         <ul> <li>Riduzione del cuneo fiscale per lavoratori dipendenti e assimilati</li> </ul> </li> <li>Sono state introdotte numerose implementazioni e, in alcuni casi, verrà richiesto l'intervento dell'operatore per la specifica applicazione del "Bonus". Seguire le indicazioni così come riportate in questa guida.</li> </ul> |

# Implementazioni Decreto Legge 24 Aprile 2014, n. 66

Voci di Cedolino (1 di 2) Questa funzione è presente nel menù: Anagrafica • Con la dicitura: Voci di Cedolino Implementazioni: 0 🚥 Voci di cedolina ✓ Introdotta una nuova voce di Esci cedolino (cod. 90196) per 90196 CREDITO art 1 DECRETO n. 66. 1 Voce l'erogazione del "Bonus Configuraz Config+Colleg.FIN. Conf.Previd. XIII+Ass/Malattia+Sett.Stat. Siope+Spesa+C.to Annuale Fondo+Budget-PdD Azioni Richieste 0 Descrizione CREDITO art.1 DECRETO n. 66/2014 ✓ Questa nuova voce dovrà essere Tipo Voce 901 🥐 libe Anno AP opportunamente collegata per i Voce stampa rilanci in Contabilità Finanziaria, Forma Lordo Forma Retr.Mens - art.10 c.2 lett.a) Importo Tipo Retr. C Dre C Giomi mutuando. per esempio. le Forma Retr.Base Mens - art.10 c.2 lett.b) Forma Retr.Indiv.Mens - art.10 c.2 lett.c) C Trattenuta Com Seano impostazioni dalla voce 90201 Stampa Tutto C Cedolino C Totali O No Forma Parte Fissa Retr. art.10 c.2 lett.d) Forma Parte Fissa Variab. art.10 c.2 lett.d) Credito Irpef 730. Fer/Perm No C Permessi C Recuperi Forma XIII Forma Reddito senza detrazioni Capitoli C retribuzione ( fondo C partite di giro Ad Personam (art 29 c 4 CCNL 2003) - non creare la voce se dinendente assunto dono entrata in vigore CCNL Retribuzione di posizione - Posizione Organizzativa (il calcolo della XIII è rapportato alla durata dell'incarico nell'anno) A<u>s</u>sogget. <u>P</u>rogressivi <u>F</u>ormula Cap<u>i</u>toli Determine Partite gird Note

Nuovo F8 Edita F5 Cancella F6 Aggiorna F9

Questa funzione è presente nel menù:

• Manutenzione

### Con la dicitura:

### Duplicazione Capitoli da voce a voce

### o Azioni Richieste

 ✓ Mutuare, per esempio, le impostazioni dalla voce 90201 Credito Irpef 730.

| 🚥 Duplicazione capito | li di fondo e P.Giro di una voce su un' | altra            |              |  |  |
|-----------------------|-----------------------------------------|------------------|--------------|--|--|
| 1 ENTE DI PROVA       |                                         |                  |              |  |  |
|                       | Limiti inferiori                        | Limiti superiori |              |  |  |
|                       |                                         |                  |              |  |  |
|                       |                                         |                  |              |  |  |
|                       |                                         |                  |              |  |  |
| Voce di riferimento   | 90201 CREDITO IRPEF 730                 |                  |              |  |  |
|                       |                                         |                  |              |  |  |
| Voce su cui duplicare | 90196 CREDITO art.1 DECRETO             | n. 66/2014       |              |  |  |
|                       |                                         |                  |              |  |  |
|                       |                                         |                  |              |  |  |
| DUPLICA               | RE LA VOCE CON STESSO PROGRESSIVO E D   | ESCRIZIONE 🔽     |              |  |  |
| DUPLICA               | RE ANCHE CODICI SIOPE DELLA VOCE        |                  |              |  |  |
| DUPLICA               | RE ANCHE CREDITORI E DEBITORI           |                  |              |  |  |
| VOCE DI (             | CREDITO - DUPLICARE ANCHE CAPITOLO PAR  | RTITA DI GIRO    |              |  |  |
|                       |                                         |                  |              |  |  |
|                       |                                         |                  |              |  |  |
|                       |                                         |                  |              |  |  |
|                       | 0%                                      | ST Avv           | vio 📔 Esci 📗 |  |  |
|                       |                                         |                  |              |  |  |

Annulla F7

# Voci di Cedolino

(2 di 2)

| 🚥 Voci di cedolino                                                                                                    |                                                                                                    |                                                                            |  |  |  |  |  |  |
|----------------------------------------------------------------------------------------------------|----------------------------------------------------------------------------------------------------|----------------------------------------------------------------------------|--|--|--|--|--|--|
|                                                                                                    |                                                                                                    |                                                                            |  |  |  |  |  |  |
| Voce 90196 CREDITO art.1 DECRETO n. 66/2014                                                                             |                                                                                                    |                                                                            |  |  |  |  |  |  |
| Configuraz Config+Colleg.FIN. Conf.Previd. XIII+Ass/Malattia+Se                                                         | Configuraz Config+Colleg.FIN. Conf.Previd. XIII+Ass/Malattia+Sett.Stat. Siope+Spesa+C.to Annuale Fondo+Budget-PdD          |                                                                            |  |  |  |  |  |  |
| Indicatori di configurazione della voce                                                                                 |                                                                                                    |                                                                            |  |  |  |  |  |  |
| Voce Fiscale (voce di trattenuta che ha valenza fiscale) 🔽 (1=1                                                         | Erario, 2=Regione, 3=Comuni, 4=Rit.su pignor                                                                               | amento) 1                                                                  |  |  |  |  |  |  |
| Voce di missione (gestita dal modulo delle missioni) J Voce figu<br>Voce con Dato Base in sessantesimi (per voci a ore) | Voce di missione (gestita dal modulo delle missioni) 🔲 Voce figurativa (non rientra nella formazione del netto a pagare) 🗌 |                                                                            |  |  |  |  |  |  |
| In casi di debito fisso - Pagare intero debito residuo in caso di cessaz                                                | tione 🔲 Forma certificato di S                                                                                             | Stipendio 🗖                                                                |  |  |  |  |  |  |
| In casi di debito fisso - Importo rata mensile moltiplicata x formula voc                                               | In casi di debito fisso - Importo rata mensile moltiplicata x formula voce                                                 |                                                                            |  |  |  |  |  |  |
| Creditore da indicare nel trasferimento in finanziaria 91001 7 Ef                                                       | RARIO - 100E (Per p                                                                                                    | partite di giro)                                                           |  |  |  |  |  |  |
| Debitore da indicare nel trasferimento in finanziaria 90000 2 D                                                         | PENDENTI-DEBITORI (Per d                                                                                                   | vartite di giro)                                                           |  |  |  |  |  |  |
| Codice di ordinamento nella stampa trasf, finanz.                                                                       |                                                                                                    |                                                                            |  |  |  |  |  |  |
| Voce cumulabile con altre per formare mandato                                                                           | Vani di andalian Canitali ana manda                                                                                        | ti a sumunali di assetta di siss                                           |  |  |  |  |  |  |
| Nel mandato deve essere indicato mese/anno elaboraz 🔽                                                                   | voct di cedolino - Capitoli per manda                                                                                      | ni e reversan di partite di giro                                           |  |  |  |  |  |  |
|                                                                                                    | Voce 90196 CREDITO art.1 DECRET                                                                                            | Din. 66/2014                                                               |  |  |  |  |  |  |
| Assogget. Progressivi Formula Capitol                                                                                   | Codice IRPEF 1001                                                                                                    |                                                                            |  |  |  |  |  |  |
| Nuovo F8 Edita F5 Cancella F6 Aggioma F9                                                                                | Mandato 2014 40600 1                                                                                                    | 50 1 IRPEF                                                                 |  |  |  |  |  |  |
|                                                                                                    | Reversale 0 0 0                                                                                                    | 0 0                                                                        |  |  |  |  |  |  |
|                                                                                                    | Codice IRPEF 1005<br>Mandato 2014 40600 1                                                                                  | 50 1 IRPEF                                                                 |  |  |  |  |  |  |
|                                                                                                    | Reversale 0 0 0                                                                                                    |                                                                            |  |  |  |  |  |  |
|                                                                                                    | Codice IRPEF 1007                                                                                                    | 50 1 19955                                                                 |  |  |  |  |  |  |
|                                                                                                    | Reversale 0 0 0                                                                                                    |                                                                            |  |  |  |  |  |  |
|                                                                                                    | Codice IRPEF 1152                                                                                                    |                                                                            |  |  |  |  |  |  |
|                                                                                                    | Mandato 2014 40600 1                                                                                                    | 50 1  IRPEF                                                                |  |  |  |  |  |  |
|                                                                                                    | Altro codice IRPEF                                                                                                    |                                                                            |  |  |  |  |  |  |
|                                                                                                    | Mandato 2014 40600 1                                                                                                    | 50 1 IRPEF                                                                 |  |  |  |  |  |  |
|                                                                                                    | <b>Reversale</b> U U U                                                                                                    |                                                                            |  |  |  |  |  |  |
| Voci di cedotino - Capitoti per mandati                                                                                 |                                                                                                    |                                                                            |  |  |  |  |  |  |
|                                                                                                    | E                                                                                                    |                                                                            |  |  |  |  |  |  |
| Voce 90196 CREDITO art.1 DECRETO n. 66/2014                                                                             |                                                                                                    |                                                                            |  |  |  |  |  |  |
| Capitolo Capitolo per mandato vo<br>Dipendente Capitolo per mandato co                                                  | ce<br>ntributi della voce                                                                                                  |                                                                            |  |  |  |  |  |  |
| Anno Capitolo Art. Progr. Riga                                                                                          | Descrizione<br>CREDITO art.1 DL.66/2014                                                                                    |                                                                            |  |  |  |  |  |  |
| 0 1 Contr.su più righe                                                                                                  |                                                                                                    |                                                                            |  |  |  |  |  |  |
| Capitolo IBAP                                                                                                    |                                                                                                    | - Passauriana della functiona della                                        |  |  |  |  |  |  |
| 10400 Contr.su cap.dip.   ✓ 2014 40600 1 30136 1 0                                                                      |                                                                                                    | Do l'esecuzione della funzione di:<br>Duplicazione Capitoli da voce a voce |  |  |  |  |  |  |
| Capitolo IRAP                                                                                                    | Ínte                                                                                                    | ervenire sul bottone Capitoli per modificare:                              |  |  |  |  |  |  |
| 12801 Contr.su cap.dip. 🔽 2014 40600 1 90196 1 0                                                                        | CREDITO art.1 DL.66/2014 _                                                                                                 | il progressivo e                                                           |  |  |  |  |  |  |
| 0 1 Contr.su più righe                                                                                                  | -                                                                                                    | la descrizione                                                             |  |  |  |  |  |  |
| 12802 Contr.su cap.dip. 🗸 2014 40600 1 90196 1 0                                                                        | CREDITO art.1 DL.66/2014                                                                                                   |                                                                            |  |  |  |  |  |  |
| 0 1 Contr.su più righe                                                                                                  |                                                                                                    |                                                                            |  |  |  |  |  |  |
| Capitolo IRAP                                                                                                    | CREDITO art.1 DL.66/2014                                                                                                   |                                                                            |  |  |  |  |  |  |
| 0 1 Contr.su più righe                                                                                                  |                                                                                                    |                                                                            |  |  |  |  |  |  |
| Capitolo IRAP                                                                                                    |                                                                                                    |                                                                            |  |  |  |  |  |  |
| Carica Capitoli Assegna Cap. Eondo Cop                                                                                  | ia l° rigo su tutti Cancella <u>t</u> utto                                                                                 |                                                                            |  |  |  |  |  |  |
| Nuovo F8 Edita F5 Cancella F6 Aggiorna F9                                                                               | Ą                                                                                                    | gnulla F7                                                                  |  |  |  |  |  |  |

### **Gestione Risorse Umane**

Questa funzione è presente nel menù:

- Anagrafica
  - o Risorse Umane

Con la dicitura:

> Anagrafica completa

### o Implementazioni:

- ✓ Introdotto nuovo indicatore per specificare l'applicazione del "Bonus"
- ✓ Questo indicatore viene posto attivo per tutti i dipendenti con l'esclusione di quelli con tipo Assunzione: 10 Amministratori.

### o Azioni Richieste

✓ Verificare eventuali casi particolari per impostare in modo diverso l'indicatore di applicazione del "Bonus".

|                                   | Anagrafica dipendenti - Configurazione fiscale                                                                                                    | × |  |  |  |  |
|-----------------------------------|----------------------------------------------------------------------------------------------------|---|--|--|--|--|
|                                   | Cod. ente ENTE DI PROVA                                                                                                    |   |  |  |  |  |
| Cod. dipendente 40 DOMENI DANIELA |                                                                                                    |   |  |  |  |  |
|                                   | CONFIGURAZIONE IRPEF<br>Codice Tributo + detrazioni<br>Cod.IRPEF <> 1001 0 Eventi Ecc.(p.11 CUD) Casi particolari (CUD) Regime agevolato LSU F                                                                                                    | - |  |  |  |  |
|                                   | % IRPEF da appl. 0.0000 Applicare magg. aliquota anche su conguaglio? T Applicazione maggiore aliquota?                                                                                                    | - |  |  |  |  |
|                                   | Detraz.x tipo reddito? 🔽 Detraz.su redd.presunto? 🗌 Redd.presunto su conguaglio? 🗐 Imp.minimo detraz.x periodo lavoro?                                                                                                    | ~ |  |  |  |  |
|                                   | Reddito presunto complessivo € 0,00 Quota redd.presunto da aggiungere al reddito dell'Ente € 0,0                                                                                                    | ō |  |  |  |  |
|                                   | No sostegno x contribuenti a basso reddito 🔲 Sospensione versamenti Tributari 🔲 Tratt.tributi sosp.tramite Ente 🛙                                                                                                    |   |  |  |  |  |
| 7                                 | Applicazione art. 1 decreto n. 66/2014 🔽                                                                                                    |   |  |  |  |  |
|                                   | Fascia di appartenenza per il calcolo delle detrazioni per tipo di reddito         Image: Transmission of the structure of the structure of the structur |   |  |  |  |  |
|                                   | Conguaglio<br>C Ire Mens + Cong  Solo Cong. No conguaglio C in una unica soluzione C con stipendi successivi                                                                                                    |   |  |  |  |  |
|                                   | Rateizzazione addizionali irpef + ind. appl.addizz Appartenenza a fascia privilegiata per calcolo add.regionale                                                                                                    |   |  |  |  |  |
|                                   | Non applicare add.reg. Rate Addiz.Reg. 11 % Add.Reg.                                                                                                    |   |  |  |  |  |
|                                   | Non applicare add.com. 🗖 Rate Addiz.Com. 11 Rate Acc.addiz.com 9 & Add.Com.                                                                                                    |   |  |  |  |  |
|                                   | CONFIGURAZIONE TRATTAMENTI TFR - TFS         CONFIGURAZIONE IRAP           TFS/TFR Ente         % TFS/TFR         Data Inizio         15/09/1973         % di assoggettamento all'IRAP         100                                                                                                    |   |  |  |  |  |
|                                   |                                                                                                    |   |  |  |  |  |
|                                   | 🗶 Annulla 🗸 DK                                                                                                    |   |  |  |  |  |

### Calcolo Cedolini

### o Implementazioni:

✓ La funzione di calcolo cedolini, presente nei vari punti della procedura, è stata adeguata per accogliere lo sviluppo del calcolo del "Bonus" e soprattutto le operazioni di conguaglio ad esso collegate.

### o Azioni Richieste

✓ Verificare a campione sviluppo calcoli

|                   | 5                     | 0 M AGGIO                                | 2014         |              |            | Part-time GG lav . | GG detr.    | Ore lav .  |
|-------------------|-----------------------|------------------------------------------|--------------|--------------|------------|--------------------|-------------|------------|
| 40 DOMENI DANIELA |                       | 40 DOMEN DANIELA 43 Categ-D3-acc.D1      |              | D3-acc.D1    | 26         | 31                 | 156         |            |
| Voce              | Voce Anno Descrizione |                                          | Or e/Gior ni | Dato Base    | Trattenuta | Competenza Note    |             |            |
| 2                 | 0                     | RETRIBUZIONE TABELLARE                   | 26           | 0            | 0,00       | 1.763,89           |             |            |
| 9                 | 0                     | INDENNITA' VACANZA CONTRATTUALE          | 26           | 0            | 0,00       | 15,21              |             |            |
| 12                | 0                     | INCREMENTO X POSIZIONE ECONOMICA         | 26           | 0            | 0,00       | 259,63             |             |            |
| 21                | 0                     | RIA                                      | 26           | 0            | 0,00       | 97,77              |             |            |
| 91                | 0                     | INDENNITA' DI COMPARTO                   | 26           | 0            | 0,00       | 4,95               |             |            |
| 92                | 0                     | INDENNITA' DI COMPARTO FONDO             | 26           | 0            | 0,00       | 46,95              |             |            |
| 9001              | 0                     | ADDIZIONALE REGIONALE AP - RATEIZZATA    | 0            | 0            | 50,50      | 0,00               |             |            |
| 9003              | 0                     | ADDIZIONALE COMUNALE AP - RATEIZZATA     | 0            | 0            | 14,39      | 0,00               |             |            |
| 9296              | 0                     | Contr.Previd.Complementare c/o Dipend    | 0            | 0            | 21,37      | 0,00               |             |            |
| 9297              | 0                     | Contr.Previd.Complementare agg.va dipend | 0            | 0            | 42,73      | 0,00               |             |            |
| 9298              | 0                     | Contr.Previd.Complementare c/o Ente      | 0            | 0            | 0,00       | 21,37Vocet         | figurativ a |            |
| 90196             | 0                     | CREDITO art.1 DECRETO n. 66/2014         | 0            | 0            | 0,00       | 11,99              |             |            |
| 2                 | 2014                  | FONDO CREDITO - 0,35%                    | 2.188,40     | 0            | 7,66       | 0,00               |             |            |
| 3                 | 2014                  | CPDEL - 8,85%                            | 2.188,40     | 0            | 193,67     | 0,00               |             |            |
|                   |                       |                                          | Tot.Co       | ontr.Sociali | 201,33     |                    |             |            |
|                   |                       |                                          | Tot.         | Trattenute   | 330,32     |                    |             |            |
| 50                | 2014                  | IMPONIBILE IRPEF                         | 1.987,07     | 0            | 0.00       | 0.00               |             |            |
| 50                | 2014                  | IRPEF LORDA                              | 486,51       | 0            | 0.00       | 0.00               |             |            |
| 50                | 2014                  | DETRAZIONI PER TIPO DI REDDITO           | 91,37        | 0            | 0,00       | 0,00               |             |            |
| 50                | 2014                  | TRATTENUTA NETTA IRPEF                   | 0,00         | 0            | 395,14     | 0,00               |             |            |
|                   | Detr                  | azioni Coniuge Figli(D)                  | Altri (0)    | TOT.         | 725.46     | 2.200,39           | Netto       | o a pagare |
|                   |                       | 0 0                                      | 0            | AR R.        | 0,00       | 0,00               | 1           | .474,93    |

| Calcolo                   | Descrizione                                                                                                    |
|---------------------------|----------------------------------------------------------------------------------------------------|
| Determinazione<br>Importo | L'importo della voce 90196 Credito art.1 DECRETO n. 66/2014 proposto nell'esempio sopra rappresentato è di euro 11,99 frutto dell'adeguamento per la fascia di reddito compresa tra 24.000,00 e 26.000,00 euro.                                                                                                    |
| Metodo applicato          | Determinazione reddito presunto anno 2014:<br>1.987,07 * 9 (8 mesi da maggio a dicembre + XIII) = 17.883,63<br>17.883,63 + 7.820,09 (progressivi al 30 Aprile) = 25.703,72<br>Calcolo adeguamento: (26.000,00 - 25.703,72) / 2.000,00 = 0,14814<br>Pertanto i 640,00 euro nel caso di reddito annuo di 25.703,72 equivarrà a:<br>- 640 * 0,14814 = 94,8096<br>Ora, il nuovo importo del Credito calcolato in euro 94,81 annui, dovrà essere<br>rapportato al periodo di lavoro e comunque erogato a partire dal mese di maggio. La<br>formula che viene usata è la seguente:<br>365 - 120 (31 gg di Gennaio, 28 di Febbraio, 31 di Marzo e 30 di Aprile) = 245<br>94,81 / 245 = 0,38697 (valore di un gg di lavoro)<br>0,38697 * 31 (gg di maggio) = 11,99<br>Naturalmente gli importi così calcolati saranno oggetto di sistematici conguagli in caso<br>di cessazione, nel mese di dicembre e/o comunque entro febbraio 2015. |

| Manutenzione Progressivi: Dati CUD/770 | A 🛛 🔀                                                    |
|----------------------------------------|----------------------------------------------------------|
| Codice Dipendente 40 DOMENI            | DANIELA                                                  |
| Pag. 1 Pag. 2 Pag. 3 Pag. 4 Pag. 5     | Stato progressivi dopo archiviazione mese di Aprile 2014 |
| Redditi con detrazione € 7.820,09      | Redditi senza detrazione € 0,00                          |

(1 di 2)

### Calcolo Cedolini

### (2 di 2)

### o Azioni Richieste

✓ L'applicazione del "Bonus" è condizionato alla presenza dell'indicatore "Calcola Detrazioni" presente nella "Tabella Mensilità Stipendiali".

| 🎟 Mensilità         |                             |                             |                            |                       |
|---------------------|-----------------------------|-----------------------------|----------------------------|-----------------------|
| I                   | 🕨 🕨 餐 🛷 🖉                   | @ P V                       |                            | 📔 Esci                |
| Anno                | 2014                        | Mese 5                      | 📔 Progr.Mese               | 0                     |
| Descrizione MA      | GGIO                        |                             | 1'Sett.Mese 18 Ultima      | sett.Mese 22          |
| Mese di prova 🛛     | Calc.Cedolino vuoto         | 🔽 Creare voci variabili     | Arrotond.Netto Ced.        | Calc.Minim.Prev.      |
| Calcola stipendio 🗸 | Calcola Detrazioni          | $\overline{\mathbf{v}}$     | Calcolo conguaglio 🥅       | Calc.ratei XIII 🔽     |
| NOTE DA STAMPA      |                             | Inibire calcolo conguagflio | Percentuale Irp            | ef 0                  |
|                     |                             |                             |                            |                       |
|                     |                             |                             |                            |                       |
|                     |                             |                             |                            |                       |
|                     |                             |                             |                            |                       |
|                     |                             |                             |                            |                       |
|                     |                             |                             |                            |                       |
| мемо                |                             |                             | Cod.Dipendenti da proporre | e su calcolo cedolini |
|                     |                             |                             | Inf. 0                     | Sup. 70000            |
|                     |                             |                             |                            |                       |
| Nuovo F8            | Edita F5 <u>C</u> ancella f | F6 Aggiorna F9              |                            | A <u>n</u> nulla F7   |

# Attenzione !!:

In considerazione dell'accesso ai progressivi storicizzati (con la funzione di "Archiviazione Mensile") per il calcolo del reddito presunto 2014 si raccomanda di archiviare la mensilità precedente (nell'esempio Aprile) prima di eseguire l'ultimo calcolo cedolini della mensilità successiva (nell'esempio Maggio).

### Stampa Prospetto Crediti e Debiti

Questa funzione è presente nel menù:

- Elaborazioni Mensili
  - o Stampe di controllo dei dati erariali

Con la dicitura:

### > Crediti / Debiti Irpef del mese

- o Implementazioni:
  - ✓ Implementazioni per la rappresentazione nel gruppo "Irpef" della nuova voce di cedolino per l'erogazione del "Bonus"

### o Azioni Richieste

✓ Prendere visione del nuovo prospetto.

| Stampa debiti / crediti fiscali dell'anno  |                      |
|--------------------------------------------|----------------------|
|                                            | 🖺 <u>S</u> tampa 👖 👖 |
| Ente 1 ENTE DI PROVA                       |                      |
|                                            |                      |
|                                            |                      |
|                                            |                      |
| Anno 2014                                  |                      |
|                                            |                      |
| Damese, progr.   3 💌   6 💌 🛛 a   3 💌   3 💌 |                      |
| 🗁 Stampa totali u mene                     |                      |
| j Stanpa total A mese                      |                      |
| 🥅 Stampa totali generali                   |                      |
|                                            |                      |
|                                            |                      |
|                                            |                      |
|                                            |                      |

| 30/04/2014                      | ENTE DI PROVA                              |               |            | Pag. 1     |  |  |  |  |
|---------------------------------|--------------------------------------------|---------------|------------|------------|--|--|--|--|
| STAMPA DEBITI / CREDITI FISCALI |                                            |               |            |            |  |  |  |  |
|                                 | PERIODO: 2014 - Mesida                     | a: 5/0 a: 5/9 |            |            |  |  |  |  |
|                                 |                                            |               |            |            |  |  |  |  |
| Mese/Prg.                       | Descrizione Voce Descrizione               | Trattenuta    | Competenza | Da Versare |  |  |  |  |
| 50                              | MAGGIO                                     |               |            |            |  |  |  |  |
| 1                               | Trattenute Erariali                        |               |            |            |  |  |  |  |
|                                 | 50 TRATTENUTA NETTA IRPEF                  | 395,14        | 0,00       | ,00        |  |  |  |  |
|                                 | 90196 CREDITO art.1 DECRETO n. 66/2014     | 0,00          | 11,99      | ,00        |  |  |  |  |
|                                 | Totale tipo                                | 395,14        | 11,99      | 383,15     |  |  |  |  |
| 2                               | Addizionale Regionale                      |               |            |            |  |  |  |  |
|                                 | 9001 ADDIZIONALE REGIONALE AP - RATEIZZATA | 50,50         | 0,00       | ,00        |  |  |  |  |
|                                 | Totale tipo                                | 50,50         | ,00,       | 50,50      |  |  |  |  |
| 3                               | Addizionale Comunale                       |               |            |            |  |  |  |  |
|                                 | 9003 ADDIZIONALE COMUNALE AP- RATEZZATA    | 14,39         | 0,00       | ,00        |  |  |  |  |
|                                 | Totale tipo                                | 14,39         | ,00,       | 14,39      |  |  |  |  |
|                                 | Totale mese                                | 460,03        | 11,99      | 448,04     |  |  |  |  |

### Creazione Dati F24 EP e F24 OnLine

(1 di 1)

Queste funzioni sono presenti nel menù:

- Elaborazioni Mensili
  - o F24 EP (Irpef-Irap-Contributi) / F24 (Irpef-Irap-Contributi)

Con la dicitura:

- > Creazione dati F24 EP / Creazione dati F24
- o Implementazioni:
  - ✓ Queste due funzioni sono state implementate per la gestione in compensazione delle nuova voce di cedolino per l'erogazione del "Bonus"

### o Azioni Richieste

✓ Prendere visione del nuovo prospetto.

| tom Creazione F24EP                                                               |                                             | 3                                               |                                            |
|-----------------------------------------------------------------------------------|---------------------------------------------|-------------------------------------------------|--------------------------------------------|
| 1 ENTE DI PROVA                                                                   |                                             |                                                 |                                            |
| Limiti inferiori                                                                  | Limiti superiori                            | Creazione F24                                   |                                            |
| Criteri di selezione                                                              | Anno do riportoro en 5245P. 2014            | 1 ENTE DI PROVA                                 |                                            |
|                                                                                   |                                             | Limiti inferiori                                | Limiti superiori                           |
| Mese su retribuzioni 0                                                            | Mese da riportare su F24EP  5               | Criteri di selezione                            |                                            |
| Da progressivo mese 0                                                             | a progressivo mese 99 🗲                     | Anno su retribuzioni 2014                       | Anno da riportare su F24EP 2014            |
| Da codice dipendente 0 000                                                        | a codice dipendente 99999999 የთ             |                                                 | a progressivo mese                         |
| Da codice tutore 0 000                                                            | a codice tutore 999 torb                    |                                                 |                                            |
| 🔽 Crea nuova distinta                                                             | 🧮 Ricopri valori distinta già esistente     | Da codice tutore                                | a codice tutore 999 horb                   |
| Progressivo Distinta 1                                                            |                                             | ✓ Crea nuova distinta                           | ☐ Ricopri valori distinta già esistente    |
|                                                                                   |                                             | Progressivo Distinta                            | 1                                          |
| Crea righe per ERARIO Crea righe per INPDAP<br>Estrarre anche eventi calamitosi ? | ✓ Crea righe per INPS ✓ Crea righe per INPG | F24 IMU> 🔽 Crea righe per ERARIO 🔽 C            | rea righe per INPDAP 🔽 Crea righe per INPS |
| _                                                                                 |                                             | F24 Accise> 🔽 Crea righe per INPGI              |                                            |
| Ξ                                                                                 |                                             | F24 ELidentificativi -> 🔽 Crea righe per INPDAP | Estrarre anche eventi calamitosi ?         |
| _                                                                                 |                                             |                                                 |                                            |
| 0%                                                                                | 🖉 🖉 🖉 🖉 🖉                                   | —                                               |                                            |
| m Manutenzione F24 EP                                                             |                                             |                                                 |                                            |
|                                                                                   | 2 Seci 🛄                                    | 0%                                              | Avvio 📔 Esci                               |
| Mese/Anno 5 MAGGIO                                                                | 2014 Prg. 1 🖹                               | (                                               |                                            |
| Tipo riga F ERARIO                                                                | F Aggiornato 770                            | _                                               |                                            |
| Progressivo riga                                                                  |                                             |                                                 |                                            |
| Codice tributo 100E                                                               |                                             |                                                 |                                            |
| Descrizione tributo Ritenute sui redditi da lavoro dipendente                     | ed assimilati                               |                                                 |                                            |
| Codice 0                                                                          |                                             |                                                 |                                            |
| Estremi identificativi                                                            |                                             |                                                 |                                            |
| Riferimento A 0005                                                                |                                             |                                                 |                                            |
| Riferimento A 2014                                                                |                                             |                                                 |                                            |
| Importo trattenuto € 395,14                                                       | Proc.provenienza<br>© Paghe                 |                                                 |                                            |
| Importo versato € 383,15 Importo usato p                                          | er compensazione 11,99                      |                                                 |                                            |
| Nuovo F8 Edita F5 Cancella F6 Aggiorna                                            | F9 Carica da FIN Annulla F7                 | Ī                                               |                                            |

|        | ENTE DI PROVA                      |                                                         |                  |                    |             |             |           |           |  |  |
|--------|------------------------------------|---------------------------------------------------------|------------------|--------------------|-------------|-------------|-----------|-----------|--|--|
|        |                                    | IMPORTI IMPOS                                           | TE DA VERSARE O  | ON F24EP           |             |             |           |           |  |  |
|        |                                    | MESE DI                                                 | - 5.2014 (DISTIN | <u>ra 1)</u>       |             |             |           |           |  |  |
| Prog.  | Tributo                            | Denominazione Codice Tributo / Causale                  | Codice           | Estremi Identific. | Imp.tratten | uto/versato | Riferim.A | Riferim.B |  |  |
| ERARIO |                                    |                                                         |                  |                    |             |             |           |           |  |  |
| 1      | 100E                               | Ritenute sui redditi da lavoro dipendente ed assimilati | 0                |                    | 395,14      | 383,15      | 0005      | 2014      |  |  |
|        |                                    |                                                         |                  |                    |             |             |           |           |  |  |
|        |                                    |                                                         | TOTALE TR        | RIBUTO trattenuto  |             | 395,14      |           |           |  |  |
|        | Versato 383,15                     |                                                         |                  |                    |             |             |           |           |  |  |
|        | TOTALE TIPO RIGA Trattenuto 395,14 |                                                         |                  |                    |             |             |           |           |  |  |
|        |                                    |                                                         |                  | Versato            |             | 383,15      |           |           |  |  |

Creazione Proposta Mandati e Reversali

Questa funzione è presente nel menù:

- Elaborazioni Mensili
  - o Collegamento con Finanziaria

Con la dicitura:

### Creazione Proposta mandati/reversali

- o Implementazioni:
  - ✓ Implementazioni per la gestione del rilancio in CF della nuova voce di cedolino per l'erogazione del "Bonus".

### o Azioni Richieste

✓ Prendere visione del nuovo prospetto.

| 🚥 Creazione proposta m   | andati/Reversali per trasferimento in t                                                                                  | finanziaria 🔳 🗖 🔀 |
|--------------------------|----------------------------------------------------------------------------------------------------|-------------------|
| 1 ENTE DI PROVA          | 1                                                                                                    |                   |
|                          | imiti inferiori                                                                                                    | Limiti superiori  |
| Mese di Elaborazione     | 5 0 MAGGIO                                                                                                    | 2014              |
| Codice Dipendente        | <u>1</u>                                                                                                    | 99999999 📎        |
|                          | Calcolo ritenute sui mandati<br>Elaborazione solo dipendenti non aggiornat<br>Aggiornamenti accertamenti/impegni P. Giro |                   |
| Dipendenti da Escludere  |                                                                                                    |                   |
| Dipendente in elaborazio | one :                                                                                                    |                   |
|                          |                                                                                                    |                   |
|                          |                                                                                                    |                   |
|                          | 0%                                                                                                    | 🦯 💆 Avvio 📔 Esci  |

30/04/2014 12.58.35 ENTE DI PROVA

Pag.

1

# PROPOSTA MANDATI/REVERSALI PER TRASFERIMENTO IN FINANZIARIA

### 5.0 MAGGIO - 2014

| E/S A | tt An | no Capito | olo/ar | tic/Prg | Ann o/F | Resp/determ | Anno | /Sg/l | mp-Lio | ą/Pr | Credi | tore/Debitore                  | Descrizione                                     | Reversali | Mandati  |
|-------|-------|-----------|--------|---------|---------|-------------|------|-------|--------|------|-------|--------------------------------|-------------------------------------------------|-----------|----------|
| Е (   | 20    | 14 670    | 0      | 9296    | 0       | D           | D    | D     | D      | 0    | 4043  | PERSO NALE DIPENDENTE          | Rev.P.G Iro.P rev.Comp I. MAGG IO 2014          | 64,10     | 0        |
| E 90  | 2 20  | 14 670    | 1      | 902     | 0       | D           | D    | 0     | D      | 0    | 4043  | PERSO NALE DIPENDENTE          | Rev.P.G Iro FONDO C REDITO MAGGIO 2014          | 7,66      | 0        |
| E 90  | 3 20  | 14 670    | 1      | 903     | 0       | D           | D    | D     | D      | 0    | 4043  | PERSO NALE DIPENDENTE          | Rev.P.G.RIT. DIP.CASSA PENSIONE MAGGIO 2014     | 193,67    | 0        |
| E 95  | 0 20  | 14 676    | 1      | 950     | 0       | D           | D    | D     | D      | 0    | 4043  | PERSO NALE DIPENDENTE          | Rev.P.G Iro IR PEF MAGG IO 2014                 | 395,14    | 0        |
| E 95  | 0 20  | 14 676    | 1      | 9001    | 0       | D           | D    | D     | D      | 0    | 4043  | PERSO NALE DIPENDENTE          | Rev.P.G Iro A D D.R EGIO NALE A P MAGG IO 2014  | 50,50     | 0        |
| E 95  | 0 20  | 14 676    | 1      | 9003    | 0       | D           | D    | 0     | D      | 0    | 4043  | PERSO NALE DIPENDENTE          | Rev.P.G Iro A D D.CO M UNALE A P MAGG IO 2014   | 14,39     | 0        |
| S (   | 20    | 14 56     | 0      | 1       | 0       | D           | D    | 0     | D      | 0    | 1363  | PERSO NALE                     | RET RIB.RET R.PERSONALE SEGRET.GENERALE MAG GIO | 0         | 1.881,82 |
| S (   | 20    | 14 2451   | 0      | 12      | 0       | D           | D    | D     | D      | 0    | 1363  | PERSO NALE                     | INC REM. POS.EC. FONDO MAGGIO 2014              | 0         | 259,63   |
| S (   | 20    | 14 2451   | 0      | 92      | 0       | D           | D    | D     | D      | 0    | 1363  | PERSO NALE                     | COMPARTO QUOTA FONDO MAGGIO 2014                | 0         | 46,95    |
| S (   | 20    | 14 2940   | 0      | 9296    | 0       | D           | D    | D     | D      | 0    | 90251 | INPDAP (CPDEL) - F24 EP        | Mai d.P.Giro Prev.Compl. MAGG IO 2014           | 0         | 64,10    |
| S 90  | 2 20  | 14 2940   | 1      | 902     | 0       | D           | 0    | 0     | D      | 0    | 90201 | INPDAP (FONDO PR. ECR.)-F24EP  | Maid.P.G Iro FONDO CREDITO MAGG 10 2014         | 0         | 7,66     |
| S 90  | 3 20  | 14 56     | 5      | 3       | 0       | D           | D    | D     | D      | 0    | 90251 | INPDAP (CPDEL) - F24 EP        | CPD EL MAG GIO 2014                             | 0         | 447,88   |
| S 90  | 3 20  | 14 2451   | 1      | 15      | 0       | D           | D    | 0     | D      | 0    | 90251 | INPDAP (CPDEL) - F24 EP        | ONERIMAG GIO 2014 CPDEL                         | 0         | 61,79    |
| S 90  | 3 20  | 14 2451   | 1      | 95      | 0       | D           | D    | D     | D      | 0    | 90251 | INPDAP (CPDEL) - F24 EP        | ONERIMAG GIO 2014 CPD EL                        | 0         | 11,17    |
| S 90  | 3 20  | 14 2940   | 1      | 903     | 0       | D           | D    | D     | D      | 0    | 90251 | INPDAP (CPDEL) - F24 EP        | Maid.PG.RIT.DIP.CASSA PENSIONE MAGGIO 2014      | 0         | 193,67   |
| S 92  | 2 20  | 14 56     | 5      | 22      | 0       | D           | D    | ٥     | D      | 0    | 90451 | INPDAP (INADELTFR) F24 EP      | TFR MAGGIO 2014                                 | 0         | 91,59    |
| S 92  | 2 20  | 14 2451   | 1      | 34      | 0       | D           | 0    | D     | D      | 0    | 90451 | INPDAP (INADELTER) F24 EP      | ONERIMAG GIO 2014 TFR                           | 0         | 12,67    |
| S 92  | 3 20  | 14 56     | 5      | 23      | 0       | D           | D    | 0     | D      | 0    | 90251 | INPDAP (CPDEL) - F24 EP        | PREV.PERS EO MAGG IO 2014                       | 0         | 21,37    |
| S 92  | 4 20  | 14 56     | 5      | 24      | 0       | D           | Û    | D     | D      | 0    | 90251 | INPDAP (CPDEL) - F24 EP        | CONTRIB.SO LIDAR MAGGIO 2014                    | 0         | 2,14     |
| S 95  | 0 20  | 14 2946   | 1      | 950     | 0       | D           | D    | D     | D      | 0    | 47    | TESOR ERIA PROVILE STATO-      | Maid.P.G Iro IRPEF MAGG IO 2014                 | 0         | 383,15   |
| S 95  | 0 20  | 14 2946   | 1      | 9001    | 0       | D           | D    | D     | D      | 0    | 91201 | ERARIO (COD.3802) - AD D. REG. | Maid.P.G Iro ADD.REG KONALE AP MAG G KO 2014    | 0         | 50,50    |
| S 95  | 0 20  | 14 2946   | 1      | 9003    | 0       | D           | D    | 0     | D      | 0    | 91251 | ERARIO (COD.3816) - AD D.COM.  | Maid.P.G Iro ADD.CO MUNALE AP MAG G IO 2014     | 0         | 14,39    |
| S 95  | 0 20  | 14 2946   | 1      | 901 96  | D       | D           | 0    | D     | D      | 0    | 1363  | PERSO NALE                     | CREDITO art1 DL 1.66/2014 MAGGIO 2014           |           |          |

|                                                                                                    | Archiviaz                                                                                                    | ione Mensile                                                                                                    | (1 di 1)                                                                          |
|----------------------------------------------------------------------------------------------------|----------------------------------------------------------------------------------------------------|----------------------------------------------------------------------------------------------------|-----------------------------------------------------------------------------------|
| Questa funzione è presente<br>Elaborazioni Mensili                                                                                                    | e nel menù:                                                                                                    | Archiviazione Mensile     ENTE DI PROVA     Limiti inferiori                                                                                                    | Limiti superiori                                                                  |
| Con la dicitura:                                                                                                    | ensile                                                                                                    | Codice Dipendente                                                                                                    | 9999999                                                                           |
| <ul> <li>Implementazioni:         <ul> <li>Implementaziori<br/>storicizzazione<br/>della nuova voo<br/>l'erogazione de</li> <li>Azioni Richieste<br/>✓ Prendere visi<br/>prospetto.</li> </ul> </li> </ul>                                                                                                    | ni per la<br>nei progressivi<br>ce di cedolino per<br>el "Bonus".<br>ione del nuovo                                                                                                    | Mese in elaborazione 5 0 文 MAGGIO                                                                                                    | 2014                                                                              |
| Manutenzione Progressivi: Dati CUD/                                                                                                    | /770 A                                                                                                    |                                                                                                    | 🗙 🛣 Avvio 📗 Esci                                                                  |
| Codice Dipendente 40 DOM                                                                                                    | MENI                                                                                                    | DANIELA                                                                                                    |                                                                                   |
| Pag. 1       Pag. 2       Pag. 3       Pag. 4       Pag. 5         Redditi corrisposti dal datore di lavoro         Redditi con detrazione       € 9.9         Deduz. ex Art.11       € 0,00         Detr.coniuge/Figli       € 0,00         Detrazioni altri       1         Trattenuta fisc. lorda       € 2.3         Cred.imp.pag.estero/redd.lav.sommerso       1.3         Interessi cong. dopo 28/02       4         Addiz.regionale dovuta       1.3         Irpef sospesa       4         Addiz.com.dovuta       1         Reg.agev.LSU (quota esente)       1 | 807,16       Redditi sen:         € 0,00       GG Detrazio         Fam.numerose       0         € 0,00       Detrazione         397,93       Totale detra         € 0,00       € 0         943,77       Trat. fiscale         € 0,00       Addiz.region         € 0,00       Addiz.region         € 0,00       Addiz.region         € 0,00       Reg.agev.L | za detrazione € 0,<br>oni/Detraz.Redd 152<br>€ 0,00 € 0,00 € 0,00<br>per oneri € 0,<br>azioni € 454,<br>0,00 Cred.art.1 decreto irpef<br>e netta pag. € 1.943,<br>a dopo il 28/02 € 0,<br>hale pagata € 0,<br>ospesa € 0,<br>bat.lav.per i quali<br>restituito irpef al lavoratore<br>.SU (quota soggetta) € 0, | .00<br>€ 454,16<br>€ 0,00<br>.00<br>.00<br>.00<br>.00<br>.00<br>.00<br>.00<br>.00 |

# Manutenzione Progressivi: Dati CUD/770 A Codice Dipendente 40 DOMENI Pag. 1 Pag. 2 Pag. 3 Pag. 4 Pag. 5 Redditi erogati da altri datori di lavoro Codice fiscale Comp. 1/2 Imponibile Ritenute Add. Comunale Cred. dec. Irpef Imponibile Imponibile <td

### **Creazione CUD**

Questa funzione è presente nel menù:

- Elaborazioni Annuali
  - Elaborazione Certificazione CUD
     CUD 2014
- Con la dicitura:

### > Creazione CUD

### o Implementazioni:

✓ Implementazioni per la gestione del rilancio in CF della nuova voce di cedolino per l'erogazione del "Bonus".

### o Azioni Richieste

✓ Prendere visione del nuovo prospetto.

| CUD - Creazione CUI          | ) 2014           |                     |                       |           |
|------------------------------|------------------|---------------------|-----------------------|-----------|
| 1 ENTE DI PROV               | /A               |                     |                       |           |
|                              | Limiti inferiori |                     | Limiti superiori      |           |
| Anno<br>Da codice dipendente | 2014<br>0 ითხ    | a codice dipendente | <u>9999999</u><br>මාන |           |
| Aggiornamento di:            | Label6           |                     |                       |           |
|                              | 0%               |                     | Avv                   | io 📔 Esci |

| 30/0 | V04/2014 ENTE DI PROVA<br>STAMPA ANNOTAZIONI PER CUD PER L'ANNO: 2014 |             |             |                                                                                                    |  |  |  |  |  |
|------|-----------------------------------------------------------------------|-------------|-------------|----------------------------------------------------------------------------------------------------|--|--|--|--|--|
| Prg. | Codice Cognome e nome                                                 | Progressivo | Codice Nota | Annotazione                                                                                                    |  |  |  |  |  |
| 1    | 40 DOMENI DANIELA                                                     |             |             |                                                                                                    |  |  |  |  |  |
|      |                                                                       | 1100        | AI          | - (Al) Informazioni relative al reddito certificato: reddito da la voro dipendente a tempo indeterminato.                                                                                  |  |  |  |  |  |
|      |                                                                       | 4300        | сс          | - (CC) In presenza di contributi per previdenza complementare certificati in più CUD non conguagliati, verificare che non<br>siano superati i limiti di deducibilità previsti dalle norme. |  |  |  |  |  |
|      |                                                                       | 9900        | ZZ          | - (ZZ) Credito art. 1 DL 66/2014, importo E. 11,99;                                                                                                    |  |  |  |  |  |

Manutenzione Progressivi Fiscali

Questa funzione è presente nel menù:

• Manutenzione

Con la dicitura:

### > Manutenzione progressivi Fiscali

- o Implementazioni:
  - ✓ Introdotti 2 nuovi campi per contenere l'importo del "Bonus" erogato dall'Ente + quello eventualmente erogato da altri sostituti d'imposta.

### o Azioni Richieste

✓ Prendere visione del nuovo prospetto.

| Manutenzione Progressivi: Dati CUD/770 A |                   |             |                                                |                              |            |        |  |  |
|------------------------------------------|-------------------|-------------|------------------------------------------------|------------------------------|------------|--------|--|--|
| Codice Dipendente                        | 40 DOMENI         |             |                                                | DANIELA                      |            |        |  |  |
| Pag. 1 Pag. 2 Pag. 3 Pa                  | ag. 4 Pag. 5      |             |                                                |                              |            |        |  |  |
| Redditi corrisposti dal                  | datore di lavoro  |             |                                                |                              |            |        |  |  |
| Redditi con detrazione                   | € 9.807,16        | Rec         | lditi senza detrazio                           | ne                           | € 0,00     |        |  |  |
| Deduz. ex Art.11                         | € 0,00 € 0,       | 00 GG       | Detrazioni/Detraz.                             | Redd 152                     | €          | 454,16 |  |  |
| Detr.coniuge/Figli €0                    | ),00 € 0,00 Fam.r | numerose    | € 0,00                                         | € 0,00                       | € 0,00     | € 0,00 |  |  |
| Detrazioni altri                         | € 0,00            | Deti        | azione per oneri                               |                              | € 0,00     |        |  |  |
| Trattenuta fisc. lorda                   | € 2.397,93        | Tota        | ale detrazioni                                 |                              | € 454,16   |        |  |  |
| Cred.imp.pag.estero/redd.lav             | .sommerso € 0,1   | 00          | € 0,00 Cred.                                   | art.1 decreto irpef          | €11        | ,99    |  |  |
| Trat. fisc. netta dovuta                 | € 1.943,77        | Trat        | . fiscale netta pa <u>c</u>                    | j.                           | € 1.943,77 |        |  |  |
| Interessi cong. dopo 28/02               | € 0,00            | Trat        | . pagata dopo il 28                            | 3/02                         | € 0,00     |        |  |  |
| Addiz.regionale dovuta                   | € 0,00            | Add         | iz.regionale pagata                            | 3                            | € 0,00     |        |  |  |
| Addiz.com.dovuta                         | € 0,00            | Add         | iz.com.pagata                                  |                              | € 0,00     |        |  |  |
| Irpef sospesa                            | € 0,00            | Add         | iz.reg.sospesa                                 |                              | € 0,00     |        |  |  |
| Addiz.com.sospesa                        | € 0,00            | lmp.<br>non | resi al dat.lav.per i<br>è stato restituito in | i quali<br>pef al lavoratore |            | € 0,00 |  |  |
| Reg.agev.LSU (quota esente               | e) € 0,00         | Reg         | .agev.LSU (quota                               | soggetta)                    | € 0,00     |        |  |  |
|                                          |                   |             |                                                |                              |            |        |  |  |

| Manutenzione Progressivi: Dati CUD/770 A 🛛 🛛 🔀 |                |            |          |             |              |                |   |  |
|------------------------------------------------|----------------|------------|----------|-------------|--------------|----------------|---|--|
| Codice Dipendent                               | e              | 40 DOMENI  |          |             | DANIELA      |                |   |  |
| Pag. 1   Pag. 2   Pag. 3                       | 3 Pag. 4 Pa    | ag. 5      |          |             |              |                |   |  |
| 🗆 Redditi erogati da                           | altri datori d | i lavoro   |          |             |              |                |   |  |
| Codice fiscale                                 | Comp.1/2       | Imponibile | Ritenute | Add.Region. | Add.Comunale | Cred.dec.Irpef | ^ |  |
|                                                |                |            |          |             |              |                |   |  |
|                                                |                |            |          |             |              |                |   |  |
|                                                |                |            |          |             |              |                |   |  |
|                                                |                |            |          |             |              |                |   |  |
|                                                |                |            |          |             |              |                |   |  |
|                                                |                |            |          |             |              |                | ~ |  |
|                                                |                |            |          |             |              | >              |   |  |

🗸 <u>о</u>к

### **Duplicazione Dipendenti**

Questa funzione è presente nel menù:

• Manutenzione

Con la dicitura:

- > Duplicazione Dipendenti
- o Implementazioni:
  - ✓ Adeguamento per gestione in duplicazione del nuovo indicatore per specificare l'applicazione del "Bonus.

| 🚥 Creazione nuovo dipendente da dati di altro dipendente     |                  |                  |
|--------------------------------------------------------------|------------------|------------------|
| 1 ENTE DI PROVA                                              |                  |                  |
| Limiti inferiori                                             | Limiti superiori |                  |
|                                                              |                  |                  |
|                                                              |                  |                  |
|                                                              |                  |                  |
|                                                              |                  |                  |
| Dipendente di riferimento Port Panel4                        |                  |                  |
|                                                              |                  |                  |
|                                                              |                  |                  |
| Dipendente da creare da jana jana jana jana jana jana jana j |                  |                  |
|                                                              |                  |                  |
|                                                              | <b>v</b>         |                  |
|                                                              |                  |                  |
| DUPLICARE NOTE                                               |                  |                  |
|                                                              |                  |                  |
| EREDE                                                        |                  |                  |
| 0%                                                           | 1                | 🖞 Avvio 🛛 📔 Esci |

### Guida Perseo

### Nel menù Guide Operative è stata inserita una nuova entrata relativa alla Gestione di PERSEO.

| 🚥 Retribuzioni                                                                                        |                        |                              |                          |              |               |                                                                                                    |   |
|----------------------------------------------------------------------------------------------------|------------------------|------------------------------|--------------------------|--------------|---------------|----------------------------------------------------------------------------------------------------|---|
| Sistema Finestre Tabelle generali                                                                     | Tab.conf.Risorse Umane | Anagrafica Elaborazioni mens | ili Elaborazioni annuali | Manutenzione | DMA Dich. 770 | Guide Operative Aiuto                                                                                                    |   |
| Suide Operative                                                                                       | ROVA                   |                              |                          |              |               | Guide tematiche<br>Guida ciclo mensile dipendenti<br>Guida ciclo mensile amministratori                                      | S |
|                                                                                                    |                        |                              |                          |              |               | Formule voci                                                                                                    |   |
| Guide tematiche                                                                                       |                        |                              |                          |              |               | Guida al Calcolo Detrazioni fiscali                                                                                          |   |
| Guida ciclo mensile dipendenti<br>Guida ciclo mensile amministratori                                  |                        |                              |                          |              |               | Guida alla creazione del file Setif                                                                                          |   |
| Formule voci                                                                                          |                        |                              |                          |              |               | Guida alla DMA<br>Guida all'UniEmens Inps                                                                                    |   |
| Guida al Calcolo Detrazioni fiscali                                                                   |                        |                              |                          |              |               | Guida alla gestione di PERSEO                                                                                                |   |
| Guida alla creazione dei file Setif                                                                   |                        |                              |                          |              |               | Guida CUD                                                                                                    |   |
| Guida all'UniEmens Inps                                                                               |                        |                              |                          |              |               | Guida al monitoraggio                                                                                                    |   |
| Guida alla gestione di PERSEO                                                                         |                        |                              |                          |              |               | Elenco voci del conto annuale x tipo voce<br>Guida Conto Annuale                                                             |   |
| Guida CUD                                                                                             |                        |                              |                          |              |               | Guida alla gestione degli Assegni                                                                                            |   |
| Guida al monitoraggio<br>Elenco voci del conto annuale x tipo vo<br>Guida Conto Annuale               |                        |                              |                          |              |               | Guida al collegamento delle voci x 730<br>Sviluppo del collegamento delle voci x 730<br>Guida alla gestione delle risult.730 |   |
| Guida alla gestione degli Assegni                                                                     |                        |                              |                          |              |               | Guida al Calcolo del Costo Residuo                                                                                           |   |
| Guida al collegamento delle voci x 730<br>Sviluppo del collegamento delle voci x                      |                        |                              |                          |              |               | Guida Allegato al Bilancio                                                                                                   |   |
| Guida alla gestione delle risult.730<br>Guida al Calcolo del Costo Residuo                            |                        |                              |                          |              |               | Guida all' estrazione dei dati per il 770<br>Guida alla gestione del 770                                                     |   |
| Guida Allegato al Bilânció<br>Guida all'estrazione dei dati per il 770<br>Guida alla gestione del 770 |                        |                              |                          |              |               |                                                                                                    |   |
|                                                                                                    |                        |                              |                          |              |               |                                                                                                    |   |
| <                                                                                                    |                        | 100                          |                          |              |               |                                                                                                    | > |

### Guida Previdenza Complementare Fondo Perseo su Procedura < PAGHE\_2 >

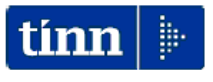

Guida Operativa

# Previdenza Complementare Fondo Perseo

su procedura PAGHE\_2

Data rilascio: 15 Aprile 2014

Lo scopo che si prefigge questa guida è quello di documentare le funzioni presenti nella Procedura Paghe\_2 in riferimento a quanto previsto dalla:

- Circolare INPS n. 109 del 13-09-2012 Mossaggio INPS 9931 del 30/05/2013
- Messaggio INPS 8831 del 30/05/2013

Oggetto: Avvio operatività per la gestione delle adesioni e delle posizioni figurative di previdenza complementare dei lavoratori che aderiscono al Fondo pensione complementare Perseo

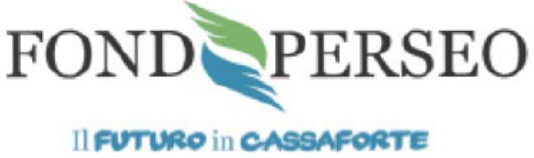

Il fondo pensione per i dipendenti di Regioni, Autonomie locali e Sanità